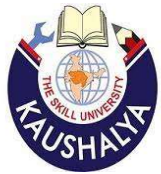

| ☞ Kaushalya The Skill University × + ← → C      | × -<br>~ @ ☆ □             |           |
|-------------------------------------------------|----------------------------|-----------|
| 🎮 Gmail 🔯 YouTube 👷 Maps 🖬 LSPL - Dashboard     |                            |           |
| ADASHBO4                                        | ARD                        | OLOGOUT   |
| Kaushalya<br>The Skill University               | Helpline: 2022-20          | 23        |
|                                                 | Welcome Pithadiya ruchi pr | akashbhai |
| Enrollment Form<br>Form Preview<br>Make Payment |                            |           |

|                                                   |                     |                          |                           | Act                    | ivate Windo                 | WS                      |
|---------------------------------------------------|---------------------|--------------------------|---------------------------|------------------------|-----------------------------|-------------------------|
| For the best view use Mozilla Firefox , Google Ch | rome browser        |                          | Copyright ©               | 2022, Kaushalya The    | Skill University.           | All right reserved      |
| ✓ Type here to search                             | O ⊒i                | 💽 🚍 🖻 💼 🥥                | 🖸 🐼 🐼 🗉                   | 🕖 Poll 🔨               | . @ <b>%⊡</b> <i>(@</i> 40) | ENG 11:25<br>18-10-2022 |
| 1. Candidate will I                               | ogin in ksusm       | .ucanapply.com/students  | for enrollment with th    | eir email ID a         | and                         |                         |
| Password. (Which                                  | is used at the      | time of application form | fill-up). After successfu | l login candio         | date will                   |                         |
| show this page. Cli                               | ck on <u>ENROLI</u> | MENT FORM                |                           |                        |                             |                         |
| aushalya The Skill University 🗙 🕂                 |                     |                          |                           |                        | ~                           | · – ø                   |
| C 🔒 ksusm.ucanapply.com/student/enro              | llmentform          |                          |                           |                        | @ ☆                         | 🗖 🚯 Erro                |
| nail 💶 YouTube Ҟ Maps 🖬 LSPL - Dashboard          |                     |                          |                           |                        |                             |                         |
|                                                   |                     |                          |                           | #DASHBOARD             | Acchange Passwo             | RD OLOGOUT              |
| Kaushalya<br>The Skal University                  |                     |                          |                           | Helpline:<br>Email Id: | 202                         | 2-2023                  |
| Dashboard / Enrollment Form                       |                     |                          |                           |                        | Welcome Omin ch             | etanbhai savaliya       |
| Status of Enrollment Form                         |                     |                          |                           |                        |                             |                         |
| C                                                 | n:                  | Semester                 | Institute                 |                        | Edit/View                   | Delete                  |
| Course / Program                                  |                     |                          |                           |                        |                             |                         |

|                                                    |             |    |   |         |         |   |  |          |        | Activate Windows                                                                                       |
|----------------------------------------------------|-------------|----|---|---------|---------|---|--|----------|--------|----------------------------------------------------------------------------------------------------|
| For the best view use Mozilla Firefox , Google Chr | ome browsei | 5  |   |         |         |   |  |          | Соругі | Go to Settings to activate Windows<br>ight © 2022, Kaushalya The Skill University. All right reserved. |
| ✓ Type here to search                              | 0           | ¤ŧ | 0 | <b></b> | <b></b> | 0 |  | <b>8</b> | W      | 🥯 32℃ へ 亞 紀 ⁄ 編 句》) ENG 11:28 🖵 18-10-2022                                                             |

2. After clicking on ENROLLMENT FORM this page will appear with their course name, semester & institute name. Here candidate will click on **EDIT** option.

| ail 💶 YouTube Ҟ Maps 🖬 LSPL -                                | Dashboard  |                                    |                                  |     |
|--------------------------------------------------------------|------------|------------------------------------|----------------------------------|-----|
|                                                              |            |                                    |                                  | олт |
| Kaushalya<br>The Skill University                            |            |                                    | Helpline:<br>Email Id: 2022-2023 |     |
| Dashboard / Application Status                               |            |                                    | Welcome Pithadiya ruchi prakasht | hai |
| Application status<br>Applicant Details<br>Photo & Signature | × Status   | of Submitted Application           |                                  |     |
|                                                              | × Stage    | Description                        | Status                           |     |
| Preview                                                      | <b>×</b> 1 | Applicant Details                  | Incomplete                       |     |
|                                                              | 2          | Photo & Signature                  | Incomplete                       |     |
|                                                              | 3          | Select Subject                     | Incomplete                       | Ī   |
|                                                              | 4          | Preview                            | Incomplete                       |     |
|                                                              | <= Please  | click on left menu to view details | Activate Windows                 |     |

3. After clicking on edit option this will appear. From here candidate will select Applicant details and will fill that as instructed by university. After filling all the details save that and click on Photo & Signature. Upload that on same way. (Only for BCA CLOUD COMPUTING Select subject option will come. Candidate will select all the subjects which is compulsory)

| 🥫 Kaushalya The Skill University 🗙 📁 Raj Chanda - Chat | ×   +                                                                                                    | ~ - 6 ×                                                 |
|--------------------------------------------------------|----------------------------------------------------------------------------------------------------|---------------------------------------------------------|
| ← → C 🔒 ksusm.ucanapply.com/student/form-preview-s     | tu/eyJpdil6lk1UWVhxSWp1RktwOXICL3hCUXNvSFE9PSIsInZhbHVIIjoiVm5tN2tvTEFya0dVL0                                                                                                    | NOdVdrR1Zidz09li 🕶 🖻 🛧 🔲 🌘 Error) 🗄                     |
| 附 Gmail 🧧 YouTube 🐹 Maps 🖬 LSPL - Dashboard            |                                                                                                    |                                                         |
|                                                        |                                                                                                    |                                                         |
| Kaushalya<br>The Skill University                      |                                                                                                    | Helpline: 2022-2023                                     |
| 🗸 Dashboard / Preview                                  |                                                                                                    | Welcome Omin chetanbhai savaliya                        |
| RUSH NET                                               | Kaushalya – The Skill Univers<br>(Established by Labour, Skill Development and Employment Department, Government of<br>Labour Institute (MGLI), Drive-in Road, Memnagar, Ahmedabad -380052 Email: info | Sity<br>Gujarat) Mahatma Gandhi<br>#su21@gmail.com      |
| Institute Code                                         | : 015                                                                                                    |                                                         |
| Institute Name                                         | : Indian Diamond Institute                                                                                                    |                                                         |
| Institute Address                                      | 508 Sumul Dairy Road, GIDC Rd, Opposite Gurukul School, Katargam, Surat,<br>Gujarat                                                                                                    |                                                         |
| Name of Applicant                                      | :                                                                                                    |                                                         |
| Email Id                                               | £                                                                                                    |                                                         |
| Contact Number                                         | t)                                                                                                    |                                                         |
| Correspondence Ad                                      | Idress :                                                                                                    |                                                         |
| Enrollment Reques<br>Course                            | ted : Bachelor in Jewellery Design & Manufacturing                                                                                                    | Activate Windows<br>Go to Settings to activate Windows. |
| Course Name                                            | : Bachelor in Jewellery Design & Manufacturing                                                                                                    | -                                                       |
| P Type here to search                                  | 💾 💽 👼 🖻 🕥 🖬 🍕                                                                                                    | 🥥 34℃ へ ြ 🚾 🧖 d୬) ENG 11:47 🖵                           |

4. On last step candidate will preview their enrollment form and will check their details (Ex:- Name, Email, Contact, Course name, Institute name etc). After checking all the details candidate will scroll down and will click on print to save that as a PDF Format and will follow the necessary instructions which is provided by university/institutes.

5. Candidate can reset their password from ksusm.ucanpply.com/students only after log in with their email & password.

6. If necessary, Candidate will reset their password after filling out & taking the print out of the enrollment form only.

7. Candidate will find the "CHANGE PASSWORD" option On top right corner of student dashboard.

| Kaushalya The Skill University × +               |                          |                                      | ~ - ¤ ×                                                                      |
|--------------------------------------------------|--------------------------|--------------------------------------|------------------------------------------------------------------------------|
| ← → C      ksusm.ucanapply.com/student/d         | lashboard                |                                      | 🕶 🖻 🎓 🖬 🌘 Error) :                                                           |
| 附 Gmail 💶 YouTube Ҟ Maps 🖬 LSPL - Dashbo         | ard                      |                                      |                                                                              |
|                                                  |                          | #DASHBOARD                           |                                                                              |
| Kaushalya<br>The Skal Delwestly                  |                          | Helplir<br>Email I                   | a 2022-2023                                                                  |
|                                                  | Chnage Password          | ×                                    | Welcome Omin chetanbhai savaliya                                             |
|                                                  | Current Password         |                                      |                                                                              |
|                                                  | Password                 |                                      |                                                                              |
| En                                               | colimer Confirm Password |                                      |                                                                              |
|                                                  | Change Password          |                                      |                                                                              |
|                                                  |                          | Cancel                               |                                                                              |
|                                                  |                          |                                      |                                                                              |
|                                                  |                          | Ad                                   | tivate Windows                                                               |
| For the best view use Mozilla Firefox , Google ( |                          | Go<br>Copyright © 2022, Kaushalya Th | to Settings to activate Windows.<br>he Skill University. All right reserved. |
| F P Type here to search                          | o # 🛛 🖬 🖬 🖕 🖓            | <b>₩</b> S3°C                        | へ Ĝi 🗊 🦟 (13) ENG 12:06 📿                                                    |
|                                                  | PALL UNITED              | N                                    |                                                                              |
|                                                  | The second second        | 1                                    |                                                                              |

Y